**APPENDIX A - FIGURES** ANEXO A - FIGURAS

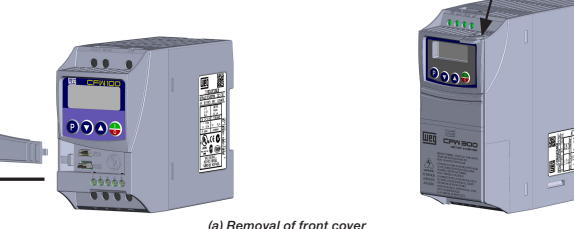

a) Remoción de la tapa fro (a) Remoção da tampa fronta

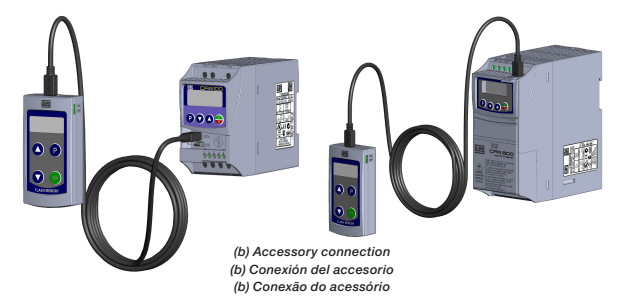

Figure A1: (a) and (b) Installation of accessory Figura A1: (a) y (b) Instalación de acceson Figura A1: (a) e (b) Instalação de acessório

> . Press here to unlock . Apretar en este punto para destrabar . Apertar neste ponto para destravar

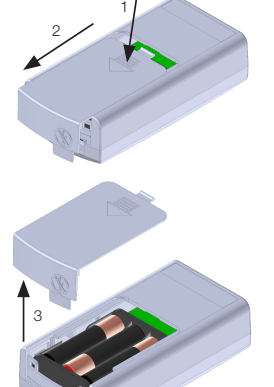

Figure A2: Accessory opening Figura A2. Abertura del accesori Figura A2: Abertura do acessório

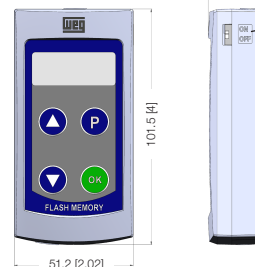

51.2 [2.02

Figura A3: Dimensiones del MMF-MMF en mm Figura A3: Dimensões do MMF-MMF em mm

# 1.1 AVISOS DE SEGURANÇA

- NOTA! nte utilizar o módulo de memória flash (MMF) nos inversores WEG linhas Mini e Micro Drives Somente utilizar o modulo de memoria itasin (MINIF) nos inversores vecto inicias mune e MINE e conves (séries CFW100, CFW10-esteiras, CFW300 e inversores para aplicações específicas).
   Recomenda-se a leitura do manual do usuário do Inversor de frequência antes de instalar ou operar
- esse acessório. O conteúdo deste guia fornece informações importantes para o correto entendimento e bom funcionamento do MMF.

## **1.2 RECOMENDAÇÕES PRELIMINARES**

**1 INFORMAÇÕES DE SEGURANÇA** 

ATENÇÃO!

necte a alimentação geral antes de conectar ou desconectar os acessórios do inverso de freguência. Aquarde pelo menos 10 minutos para garantir a desenergização completa do inversor.

### 2 INFORMAÇÕES GERAIS

Este guia orienta a instalação, configuração e operação do módulo de memória flash (MMF). Este acessório possibilita a transferência de dados, ou seja, a tabela de parâmetros do inversor e programa de usuário SoftPLC.

ATENCÃO! de memória flash (MMF) somente pode permanecer conectado ao inversor de frequência operações de transferência de dados. durante as operações de transferência de dados.
 Em operação normal do inversor o MMF deve estar sempre desconectado.

| Especificação |                                               |  |
|---------------|-----------------------------------------------|--|
| Tipo          | Microcontrolador com Memória Flash Interna    |  |
| Tamanho       | Tamanho 12 kB (SoftPLC) + 2,2 kB (Parâmetros) |  |
| Velocidade    | 19200 bps                                     |  |

### **3 CONTEÚDO DA EMBALAGEM**

Ao receber o produto, verificar se a embalagem contém:

- Acessório em embalagem anti-estática. Cabo mini USB de 1 m.
- Guia de instalação, configuração e operação

# 4 INSTALAÇÃO DO ACESSÓRIO

O MMF é facilmente conectado ao inversor de frequência utilizando o conceito "plug-and play". Os procedimentos

- abaixo devem ser seguidos para a correta instalação e colocação em funcionamento: 1. Desconecte a alimentação geral do inversor de frequência e abra a tampa conforme Figura A1.
- Abrir o acessório conforme Figura A2. Coloque três pilhas AAA no suporte.
- Faça a conexão do cabo no MMF e no inversor de frequência conforme Figura A1. Energize o MMF através da chave localizada na Figura A3.

# 5 MODOS DE OPERAÇÃO

O módulo de memória flash possui dois modos distintos de funcionamento, sua operação é diferente de acordo com inversor conectado, inversores série CFW100 versão de SW inferior a V3.00 e CFW10 versão de SW V4.0x (Operação quando conectado aos Inversores Legados)) ou demais inversores da linha Mini e Micro Drives (Operação Padrão do MMF)

### 5.1 OPERAÇÃO QUANDO CONECTADO AOS INVERSORES LEGADOS

Após a energização o módulo é inicializado com a indicação "Stby", quando conectado a um inversor indicará "rdy", informando que o MMF está apto a receber comandos do usuário e realizar transferências de dados. Para realizar a

- Informando que o MMF esta apto a receber comandos do usuano e realizar transferencias de dados. Para realizar as operações de carga (copiar) e descarga (colar) de dados é utilizado o seguinte procedimento: 1. Através das teclas O (UP) ou O (DOWN) selecione o sentido da transferência dos dados. UP = COPY (Inversor -> MMF) e DOWN = PASTE (MMF -> Inversor). 2. Acione a tecla O (UC) para inicio da transferência. Essa transferência de dados pode levar até 30 segundos dependendo da quantidade de dados transferidos.
- Aguarde a indicação "rdy" para finalização da transferência dos dados (tabela de parâmetros + aplicativo do usuário SoftPI (2).
- 4 Se util Souriezo, Se utilizar a tecla de sentido de transferência incorreto, retorne ao modo de inicialização através da tecla 2 (P), módulo com indicação "rdy".

Após a energização o módulo é inicializado com a indicação "Stby", se não for conectado a nenhum drive continua com esta mensagem até que alguma tecla, com exceção da tecla OK, seja pressionada, iniciando a navegação nos parâmetros, ver tabela com lista de parâmetros. Esta navegação funciona de forma semelhante à navegação nos parâmetros do inversor, ver Manual do Usuário do inversor. É possível navegar nos parâmetros, quando desconectado, entretanto as transferências só podem ser efetuadas após a conexão com um inversor da linha Mini e Micro Drives.

### 5.2.1 Carga e Descarga de Dados

Para realizar as operações de carga (copiar) e descarga (colar) de dados é utilizado o seguinte procedimento:

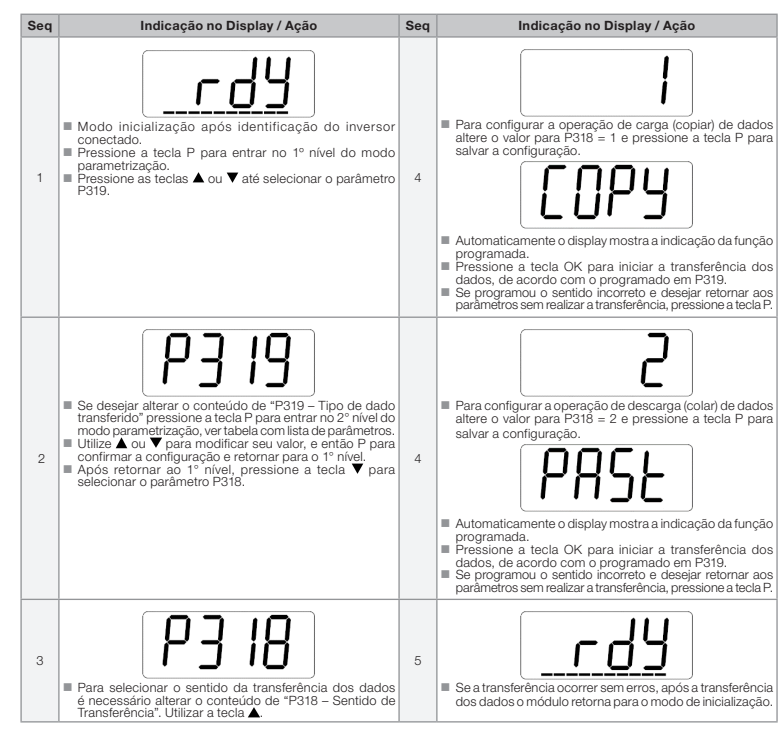

Após uma Após uma operação de carga bem sucedida o MMF armazena a versão de software do inversor que foi copiado e o ID do mesmo, nos parâmetros P024, P025, P027 e P028, de acordo com os dados copiados. Quando este módulo for conectado a um inversor compatível com os dados armazenados (versão de software e ID do inversor), o MMF entra automaticamente no modo de descarga de dados, indicação "PASt".

### Portuquês 5.2.2 Bloqueio/Liberação de Acesso aos Parâmetros

De forma semelhante aos inversores, o MMF possibilita a gravação de uma senha através do parâmetro P200. Uma vez que essa senha foi programada, o acesso aos parâmetros de configuração somente é permitido se este valor for configurado em P000. Após o ajuste de P000 com o valor da senha, este indicará "1" ou "0", mantendo oculto o valor de senha ajustado, onde "1" indica liberação aos parâmetros e "0" indica bloqueio aos parâmetros. Para mais detalhes do funcionamento do acesso aos parâmetros ver Manual de Programação do inversor de frequência.

NOTA! A visualização do parâmetro P000 na HMI somente estará disponível quando a senha estiver ativa (P200 = 1). O acesso aos parâmetros, assim como P000, também será removido com a desenergização do módulo.

NOTA! Para retornar o módulo de memória flash às configurações originais e desativar a senha pode-se realizar o procedimento de "ativar padrão de fábrica". Este consiste em pressionar a tecla P por um tempo maior ou igual a 5 segundos. Após a conclusão do processo a senha está inativa.

A lista com os parâmetros do módulo de memória flash encontra-se na tabela abaixo, esta apresenta de forma resumida algumas informações sobre a configuração de cada parâmetro

| Parâm. | Descrição                                         | Faixa de Valores                                  | Ajuste de Fábrica | Propr. |
|--------|---------------------------------------------------|---------------------------------------------------|-------------------|--------|
| P000   | Acesso aos Parâmetros                             | 0 a 9999                                          | 1                 | -      |
| P023   | Versão de Sw do MMF                               | 0,00 a 99,99                                      | -                 | ro     |
| P024   | Versão de Sw dos Parâmetros Copiados              | 0,00 a 99,99                                      | -                 | ro     |
| P025   | Versão de Sw do Aplicativo Copiado                | 0,00 a 99,99                                      | -                 | ro     |
| P027   | Identificação do Inversor dos Parâmetros Copiados | Nome da série do inversor<br>Ver nota abaixo      | -                 | ro     |
| P028   | Identificação do Inversor do Aplicativo Copiado   | Ver opções em P027                                | -                 | ro     |
| P200   | Senha                                             | 0 = Inativa<br>1 = Ativa<br>2 a 9999 = Nova senha | 0                 | cfg    |
| P318   | Sentido de Transferência                          | 0 = Em configuração<br>1 = Copy<br>2 = Paste      | 0                 | cfg    |
| P319   | Tipo de Dado Transferido                          | 0 = Todos<br>1 = Parâmetros<br>2 = SoftPLC        | 0                 | cfg    |

- NOTA! Os parâmetros P027 e P028 apresentam o nome da série do último inversor copiado.
  - Após entrar no valor do parâmetro, utilize as teclas (UP) e (DOWN) para navegar e verificar todo o conteúdo (nome).

### 6 INDICAÇÕES NO DISPLAY DO ACESSÓRIO

| Estado                             | НМІ                                            | Descrição                                                                                                    |
|------------------------------------|------------------------------------------------|----------------------------------------------------------------------------------------------------|
| STANDBY                            | SEPA                                           | Indica que o acessório está desconectado do inversor                                                                                                    |
| READY                              | <u>rdy</u>                                     | Indica que o sistema (inversor + acessório) está pronto para realizar a transferência ou já a executou.<br>A barra de monitoração de variável indica o nível da bateria                                          |
| COPY                               | СОРУ                                           | Indica que a função copiar (Inversor → MMF) foi selecionada.<br>Ao pressionar a tecla OK, entrará nos modos PAR e SPLC. Se não ocorrer nenhum erro, o display<br>indicará o estado READY                         |
| PASTE                              | PRSE                                           | Indica que a função colar (MMF -> Inversor) foi selecionada.<br>Ao pressionar a tecla OK, entrará nos modos PAR e SPLC. Se não ocorrer nenhum erro, o display<br>indicará o estado READY                         |
| PAR                                | PAr                                            | Indica que está transferindo as tabelas de parâmetros. A barra de monitoração de variável indicará<br>o processo da transferência                                                                                |
| SPLC                               | SPLE                                           | Indica que está transferindo o aplicativo SoftPLC. A barra de monitoração de variável indicará o<br>processo da transferência                                                                                    |
| COPY<br>ERROR                      | ErrE                                           | Indica que houve erro na cópia (Inversor $\rightarrow$ MMF) da tabela de parâmetros do inversor e aplicativo SofPLC                                                                                              |
| PASTE<br>ERROR                     | ErrP                                           | Indica que houve erro na descarga (MMF $\rightarrow$ Inversor) da tabela de parâmetros do inversor e aplicativo SottPLC                                                                                          |
| LOW<br>BATTERY                     | LbðE                                           | Indica que nível de carga das 3 pilhas AAA (3 x 1,5 V) está abaixo de 3,4 V                                                                                                    |
| PARAM<br>COPY<br>ERROR             | ECPA                                           | Indica que houve erro na cópia (Inversor $\rightarrow$ MMF) da tabela de parâmetros do inversor                                                                                                    |
| SOFTPLC<br>COPY<br>ERROR           | E[ SP                                          | Indica que houve erro na cópia (Inversor $\rightarrow$ MMF) do aplicativo SoftPLC do inversor                                                                                                    |
| PARAM<br>PASTE<br>ERROR            | EPPA                                           | Indica que houve erro na descarga (MMF $\rightarrow$ Inversor) da tabela de parâmetros do inversor                                                                                                    |
| SOFTPLC<br>PASTE<br>ERROR          | EPSP                                           | Indica que houve erro na descarga (MMF $\rightarrow$ Inversor) do aplicativo SoftPLC do inversor                                                                                                    |
| ARDWARE<br>ERROR                   | Erhd                                           | Indica que houve um erro na tentativa de descarga (MMF → Inversor) de dados (tabela de parâmetros<br>e/ou aplicativo SoftPLC), devido a incompatibilidade dos dados salvos no módulo com o inversor<br>conectado |
| possíveis<br>Bateria fr<br>Descone | causas dos e<br>aca durante a<br>xão do cabo o | rros "ErrC" e "ErrP" são:<br>transferência.<br>Jurante a transferência.                                                                                                    |

Incompatibilidade de versões de firmware durante descarga da tabela de parâmetros do inversor (função colar) indicando "ErrP" no display.

### 7 INDICAÇÕES NO DISPLAY DO INVERSOR

| Estado | HMI      | Descrição                                                                                                    |
|--------|----------|----------------------------------------------------------------------------------------------------|
| IORMAL | ٽ ۲ مع   | Condição normal de operação                                                                                                    |
| FALHA  | F082     | Indicação (intermitente) de falha na comunicação entre MMF e Inversor (F082). O reset dessa falha pode<br>ser realizado através da chave indicada na Figura A3                                                                                 |
| FALHA  | F711     | Indica (intermitente) que houve uma falha na descarga do aplicativo SoftPLC. O reset dessa falha<br>pode ser realizado energizando o inversor apagando aplicativo P901 = 2 (quando possível) e, então,<br>pressionando a tecla I/O do inversor |
| LARME  | ~R 7 I 2 | Indicação de alarme na tentativa de copiar do inversor de frequência o programa do usuário SoftPLC<br>protegido                                                                                                    |
|        |          |                                                                                                    |

As possíveis causas da falha F082 são: ■ Transferência de dados usando a função colar (MMF → Inversor) com dados inválidos e/ou versão de software

# Tentativa de conexão e transferência de dados com o inversor de freguência energizado

- As possíveis causas da falha F711 são:
- O programa de usuário SoftPLC carregado na memória está corrompido.
   Ocorreu timeout na execução do ciclo de scan da SoftPLC.
- As possíveis causas do alarme A712 são: Tentativa de copiar o programa SoftPLC protegido contra cópias ("Não permite copiar"). Tentativa de copiar o programa SoftPLC de uma copia protegida contra cópias ("permite somente uma cópia").

NOTA! Ao tentar da SoffD NUTAL Ao tentar copiar aplicativo protegido (Inversor → Inversor), ocorrerá o alarme A712 e manterá limpa a área da SottPLC no MMF. Se houver tentativa de transferir todos os dados do MMF (sem aplicativo SottPLC) para o inversor (com aplicativo SottPLC), o aplicativo do inversor será apagado.

Para maiores informações sobre as configurações de cópia do programa do usuário SoftPLC, consultar o manual do usuário SoftPLC do inversor de frequência utilizado.

NOTA! A transferência de dados (MMF → Inversor) somente pode ser feita quando os inversores de frequência forem compatíveis (mesma série).

Шео /EG Drives & Controls - Automação LTDA. araguá do Sul - SC - Brazil hone 55 (47) 3276-4000 - Fax 55 (47) 3276-4020 ão Paulo - SP - Brazil one 55 (11) 5053-2300 - Fax 55 (11) 5052-4212 weg.net

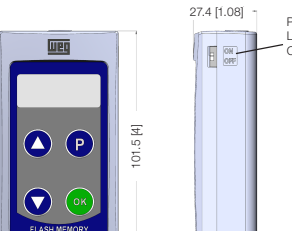

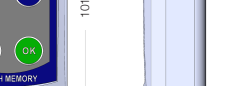

Figure A3: MMF-MMF dimensions in mm

 Pull this way to release the cover
 Forzar en este sentido para soltar la tapa
 Forçar neste sentido para soltar a tampa Remove the cover this way
 Retirar la tapa en este senti
 Retirar a tampa neste senti

### 5.2 OPERAÇÃO PADRÃO DO MMF

# **Flash Memory Module**

# Módulo de Memoria Flash

# Módulo de Memória Flash

MMF for Mini and Micro Drives MMF para Mini y Micro Drives MMF para Mini e Micro Drives

Installation, Configuration and Operation Guide Guía de Instalación, Configuración y Operación Guia de Instalação, Configuração e Operação

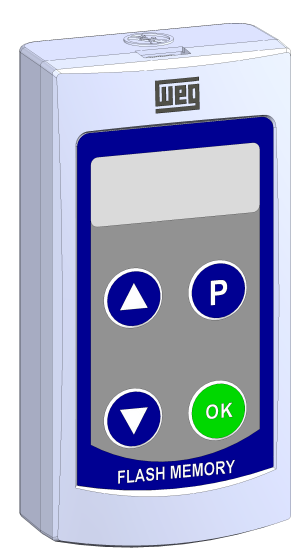

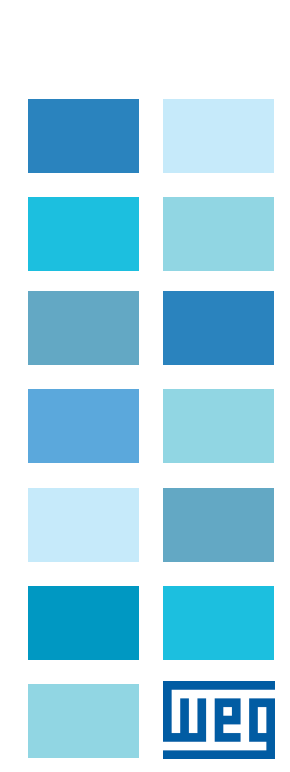

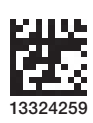

## **1 SAFETY INFORMATION**

### 1.1 SAFETY WARNINGS

NOTE! NOTE:
 Only use the flash memory module (MMF) on WEG. Mini and Micro Drives (CFW100, CFW10-coveyor belts and CFW300 series and application drives).
 It is recommended reading the frequency inverter user's manual before installing or operating.
 The content of this guide provides important information for the full understanding and proper operation
 recontent of this guide provides important information for the full understanding and proper operation

Enalish

5.2.2 Lock/Release Access to the Parameters

see Programming Manual of the frequency inverter.

Description

 P028
 Inverter Identification of the Application Copied
 See options in P027

**6 INDICATIONS ON THE DISPLAY OF THE ACCESSORY** 

done it

transfer process

the transfer process

overter connected

Inverter Identification of the Parameters Copie

of each paramete

Param.

P000 Access to the Parameters P023 SW Version of MMF

P318 Transfer Direction

NOTE!

State

STANDBY

READY

COPY

PASTE

PAR

SPLC

COPY FRBOR

PASTE ERBOR

SOFTPLC

HARDWARE ERROR

LOW BATTERY LOGE

SOFTPLC COPY ERROR

SOFTPLC STEERBOR

FrrP" on the display

State HMI

FAULT F082

FAULT FIL

When at te

(same series).

Erhd

The possible causes of the "FrrC" and "FrrP" errors are:

7 INDICATIONS ON THE INVERTER DISPLAY

The possible causes of fault F711 are: The SoftPLC user application loaded on the memory is corrupted. Timeout during the execution of the SoftPLC scan cycle.

The possible causes of alarm A712 are: Attempt to copy SoftPLC program protected against copies ("does not allow copying"). Attempt to copy the SoftPLC program from a protected copy ("allows only one copy").

(with SoftPLC application) occurs, the application of the inverter will be erased.

Low battery during the transfer. Disconnection of the cable during the transfer.

NORMAL C G Normal operating condition

P319 Type of Data Transferred

content (name).

rdy

СОРУ

PASE

PBr

SPLC

ErrP

SW Version of the Parameters Co

 P025
 SW Version of the Application Copied

 P027
 Inverter Identification of the Parameter

Similarly to the inverters, the MMF allows saving a password by means of parameter P200. Once this password is

saved, the access to the configuration parameters is only allowed if this value is entered in P0000. After setting P000 with the password value, it will indicate '1' or '0', keeping the password value hidden, where '1' indicates parameters released, and '0' indicates parameters locked. For further details on the operation of the access to the parameters.

NOTE! The view of parameter P000 on the HMI will only be available when the password is active (P200 = 1). The access to the parameters, as well as P000, will also be removed when the module is powered down.

NOTE! In order to return the flash memory module to the original configurations and deactivate the password, you

Table below contains a list with the parameters of the flash memory module, presenting a summary of the configuration

can perform the "activate factory settings" procedure. You just have to press the P key for five seconds or more. After the process has been completed, the password is disabled.

0.00 to 99.99

0.00 to 99.99

0 = In Conil1 = Copy2 = Paste0 = All

2 = SoftPLC

After getting in the parameter value, use the (UP) and (DOWN) keys to navigate and see the whole

Description

indicates that the system (inverter + accessory) is ready to perform the transfer or it has already

done it The variable monitoring bar indicates the battery level Indicates that the copy function (Inverter → MMF) was selected. When the OK key is pressed, the PAR and SPLC modes will be accessed. If no errors occur, the display will indicate the READY state Indicates that the paste function (MMF → Inverter) was selected. When the OK key is pressed, the PAR and SPLC modes will be accessed. If no errors occur, the display will indicate the READY state It indicates the READY state It indicates the READY state

It indicates the parameter tables are being transferred. The variable monitoring bar will indicate the

It indicates the SoftPLC application is being transferred. The variable monitoring bar will indicate

Indicates that there was an error in the download  $(MMF \rightarrow Inverter)$  of the inverter parameter table and softPLC application

Indicates that there was an error in the copy (Inverter → MMF) of the inverter parameter table and SoftPLC application

ndicates an error occurred in copy (Inverter  $\rightarrow$  MMF) of the inverter parameter table

Indicates an error occurred in the copy (Inverter → MMF) of the inverter SoftPLC application

Indicates an error occurred in the download (MMF → Inverter) of the inverter parameter table

Indicates an error occurred in the download (MME → Inverter) of the inverter SoftPLC application

Indicates that an error occurred during the attempt to download (MMF → Inverter) data (parameter table and/or SoftPLC application) due to incompatibility of the data saved on the module with the

Description

Indication (blinking) of communication fault between the MMF and the Inverter (F082). This fault can be reset by means of the switch indicated in Figure A3

t indicates (blinking) that a fault occurred during the download of the SoftPLC application. The reset of his fault can be done by powering up the inverter, erasing the application P901 = 2 (when possible) and, hen, pressing the I/O key of the inverter

Indicates that the charge of the three AAA batteries (3  $\times$  1.5 V) is below 3.4 V

Incompatibility of firmware versions during download of the inverter parameter table (paste function) indicating

ALARM ALARM Alarm indication in the attempt to copy protected SoftPLC user program from the frequency inverter

The possible causes of F082 fault are: ■ Data transfer using the paste function (MMF → Inverter) with invalid data and/or incompatible software version. ■ Attempt of connection and data transfer with the frequency inverter energized.

When at tempting to copy a protected application (Inverter → MMF), the alarm A712 will occur and keep the SoftPLC area clear MMF. If an attempt to transfer all MMF data (without SoftPLC application) to the inverter

For further information regarding the configurations to copy the SoftPLC user program, refer to the frequency inverter SoftPLC user manual utilized.

NOTE! The data transfer (MMF  $\rightarrow$  Inverter) can only be done when the frequency inverters are compatible

Parameters P027 and P028 indicate the series name of the last copied inverter

5669 Indicates that the accessory is disconnected from the inverter

0 = Inactive 1 = Active 2 to 9999 = New Pas 0 = In Configuration

= Parameters

Adjustable Range Factory Setting Proper.

ro

ro

ro

cfg

cfg

cfg

of the MMF

### 1.2 PRELIMINARY RECOMMENDATIONS

ATTENTION! ys disconnect the general power supply before connecting this accessory to the frequency inverter. Wait for at least 10 minutes for the full discharge of the inverter

### **2 GENERAL INFORMATION**

This guide provides directions for the installation, configuration and operation of the (MMF) flash memory. This accessory enables the data transfer, that is, the inverter parameter table and user program SoftPLC.

ATTENTION! The (MMF) flash memory can only remain connected to the frequency inverter during the data transfer operations. Under normal operation of the inverter, the MME must always be disconnected.

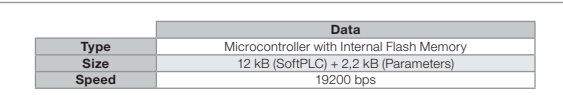

## **3 CONTENT OF THE PACKAGE**

- Upon receiving the product, check if the package contains: Accessory in anti-static package. 1 m mini USB cable. Installation, configuration and operation guide
- **4 INSTALLATION OF THE ACCESSORY**

The MMF is easily connected to the frequency inverter by means of the plug-and-play concept. The procedures below In the main is easily donied and the proper installation and start-up: . Disconnect the general power supply from the frequency inverter and open the cover as per Figure A1. . Open the accessory as shown in Figure A2.

- sert three AAA hatte
- Connect the cable to the MMF and frequency inverter as indicated in Figure A1.
   Energize the MMF by means of the switch shown in Figure A3.

### 5 OPERATING MODES

The flash memory module has two distinct operating modes, and its operation is different according to the inverter connected, legacy inverters (CFW100 inverters with SW version below V3.00 and CFW10 with SW version V4.0x (Operation when connected to Legacy Inverters) or other Mini and Micro Drives (Standard Operation of the MMF).

### 5.1 OPERATION WHEN CONNECTED TO LEGACY INVERTERS

After power-up, the module is initialized displaying "Stby": when connected to a inverter, it will display "rdy", informing After power-up, the module is initialized displaying "Stby"; when connected to a inverter, it will display "rdy", informing that the MMF is able to receive commands from the user and make data transfer. In order to perform data upload (copy) and download (paste) operations, the following procedure is used: 1. By means of the keys © (UP) or © (DCWN), select the direction of data transfer. UP = COPY (Inverter -> MMF) and DCWN = PASTE (MMF -> Inverter). 2. Press © (OK) to begin the transfer. This data transfer can take up to 30 seconds, depending on the quantity of transforded data.

Wait for the "rdy" indication for the completion of the data transfer (parameter table + user application SoftPLC).
 If you use the incorrect transfer direction key, return to the initialization mode
 Using the O (P) key; module showing the "rdy" indication.

**5.2 STANDARD OPERATION OF THE MMF** 

After the power-up, the module is initialized with the "Stby" indication. If it is not connected to any drive, it continues with

this message until some key, except for the OK key, is pressed, beginning the navigation through the parameters; see table with parameter list. This navigation works similarly to the navigation through the inverter parameters; see User's Manual of the inverter. It is possible to navigate through the parameters, when disconnected; however, the transfers can only be done after the connection to an inverter of the Mini and Micro Drives.

### 5.2.1 Data Upload and Download

Initialization mode after the ide

After a su

Indication on the Display / Action

In order to perform data upload (copy) and download (paste) operations, the following procedure is used:

# Indication on the Display / Action Seq rdy

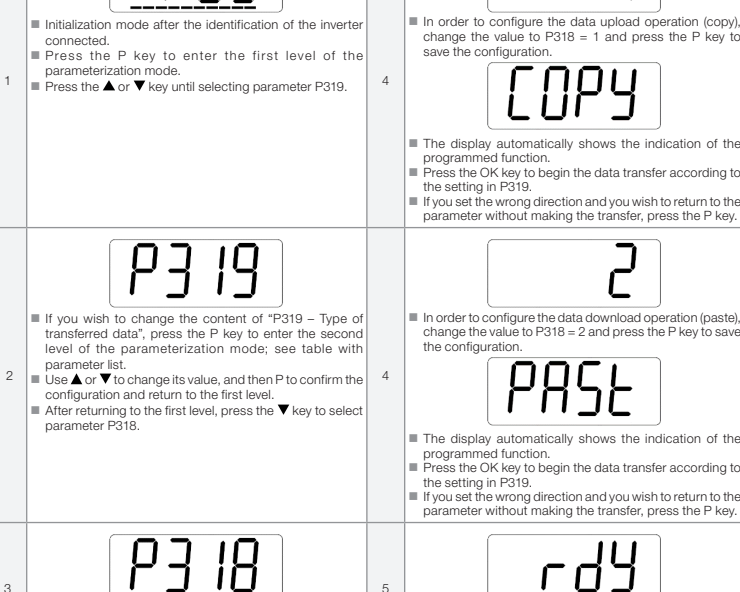

After a successful upload operation, the MMF stores the inverter software version that was copied and its ID

on parameters P024, P025, P027 and P028, according to the data copied. When this module is connected to an inverter compatible with the stored data (software version and ID of the inverter), the MMF automatically

P3 18 In order to select the direction of data transfer, it is If the transfer occurs without errors, after the data tra the module returns to the initialization mode.

necessary to change the content of "P318 - Transfer Direction". Use the ▲ key.

enters the data download mode, indicating "PASt".

### Español 5.2.2 Bloqueo/Liberación de Acceso a los Parámetros

De forma semejante a los convertidores series, el MMF posibilita la grabación de una contraseña a través del parámetro P200. Una vez que tal contraseña sea programada, el acceso a los parámetros de configuración solamente será permitido si este valor es configurado en P000. Luego del ajuste de P000 con el valor de la contraseña, éste indicará 1" o "0" manteniendo oculto el valor ajustado de la contraseña, donde "1" indica liberación a los parámetros y "0 del Manual de Programación del convertidor de frecuencia. ros ver el Canítulo P

**1 INFORMACIONES DE SEGURIDAD** 

Solamente utilizar el módulo de memoria flash (MMF) en los convertidores WEG líneas Mini y Micro Drives

onecte la alimentación general antes de conectar o desconectar los accesorios del

(series CFW100, CFW10-cintas transportadoras, CFW300, convertidores para aplicaciones específicas). Se recomienda la lectura del manual del usuario del convertidor de frecuencia antes de instalar o operar

El contenido de esta quía provee informaciones importantes para el correcto entendimiento y el buen

Convertidor de frecuencia.
 Espere al menos 10 minutos para garantizar la desenergización completa del convertidor.

Micro

Esta guía orienta en la instalación, configuración y operación del módulo de memoria flash (MMF). Este accesoriu posibilita la transferencia de datos, o sea, la tabla de parámetros del convertidor y el programa de usuario SoftPLC.

I EINÓdulo de memoria flash (MMF) solamente puede permanecer conectado al convertidor de frecuencia durante las operaciones de transferencia de datos.
 Durante la operación normal del convertidor el MMF debe estar siempre desconectado.

EI MMF es fácilmente conectado al convertidor de frecuencia utilizando el concepto "plug-and-play". Los procedimientos

El módulo de memoria flash tiene dos modos distintos de funcionamiento, su operación es diferente, de acuerdo con el convertidor conectado, convertidores legados convertidores serie CFW100 versión de SW inferior a V3.00 y CFW10 versión de SW V4.0x (Operación cuando está conectado a los Convertidores Legados) o demás convertidores de la línea Mini y Micro Drives (Operación Estándar del MMF).

Tras la energización, el módulo es inicializado con la indicación "Stby", cuando sea conectado a un convertidor

Tras la energización, el módulo es inicializado con la indicación "Stby", cuando sea conectado a un convertidor indicará "rdy", informando que el MMF está apto para recibir comandos del usuario y realizar transferencias de datos. Para realizar las operaciones de carga (copiar) y descarga (pegar) de datos es utilizado el siguiente procedimiento:

 A través de las teclas © (UP) o ● (DOVNI) seleccione el sentido de la transferencia de datos UP = COPY (Convertidor -> MMF) y DOWN = PASTE (MMF => Convertidor).
 A cicione la tecla © (OK) para inicio de la transferencia. La transferencia de datos puede llevar hasta 30 segundos, dependiendo de la contidad de datos transferencios.
 Aguarde la indicación "rdy" para finalización de la transferencia de datos (Tabla de parámetros + aplicación del cuartor).

usuario Sotti-LCJ. 4. Si utiliza la tecla de sentido de transferencia incorrecto, retorne al modo de Inicialización a través de la tecla (P), módulo con indicación "rdy".

Luego de la a energización, el módulo será inicializado con la indicación "Stby", si no es conectado a ningún drive,

Longo de la elergíalización, el inducto de inicializate de con la inductación la la y, en orige o cinesido en inigún direc, continuará con este mensaje hasta que alguna tecla, con excepción de la tecla OK, sea presionada, iniciando la navegación en los parámetros, ver tabla con la lista de parámetros. Esta navegación funciona de forma semejante a la navegación en los parámetros del convertidor, ver Manual del Usuario del convertidor. Es posible navegar en los parámetros, cuando está desconectado, no obstante, las transferencias sólo podrán ser efectuadas luego de la conexión con un convertidor de la línea Mini y Micro Drives.

Para realizar las operaciones de carga (copiar) y descarga (pegar) de datos es utilizado el siguiente procedimiento:

quardar la co

para qu

■ Si la tra

ego de una operación de carga exitosa, el MMF almacenará la versión de software del convertido Luego de una opticación de Laga Exitica, en invina matacentará en la son de estador de estador de comenciar que fue copiado, así como su ID, en los parámetros PIO24, PIO25, PO27 y PIO28, de acuerdo con los datos copiados. Cuando este módulo sea conectado a un convertidor compatible con los datos almacenados (versión de software e ID del convertidor), el MMF entrará automáticamente en el modo de descarga de datos, indicación "PASt".

Indicación en el Display / Acción

Para configurar la operación de carga (copiar) de dato Itere el valor para P318 = 1 y presione la tecla P pa

СОРУ

Lanción programada. Teresione la del Ark para iniciar la transferencia de datos, de acuerdo con lo programado en P319. Si programá el sentido incorrecto y desea retomar a los narámetros sin realizar la transferencia, presione la tecla P

PASE

гďУ

Ľ

escarga (pegar) c

ncia, presione la tecla

Indicación en el Display / Acción Sec

rdy

Presione la tecla P para entrar en el 1er nivel del modo

parametrización. ■ Presione las teclas ▲ o ▼ hasta seleccionar e

P3 19

Si desea alterar el contenido de "P319 – Tipo de dato

■ Utilice ▲ o ▼ para modificar su valor, y luego P para la configuración y retornar al 1e

Luego de retornar al 1er nivel, presione la tecla ▼ para seleccionar el parámetro P318.

P3 18

es necesario alterar el contenido de "P318 - Sentido de Transferencia". Utilizar la tecla ▲.

transferido" presione la tecla P para entrar en el 2º

nivel del modo parametrización, ver tabla con la lista

Inimite es lacimente conectado al convertidor de inécuencia utilizando el conceptio (puig-and-pila). Los proce le abajo deben ser seguidos para la correcta instalación y puesta en funcionamiento:
 Desconecte la alimentación general del convertidor de frecuencia y abra la tapa conforme la Figura A1.
 Abrir el accesorio conforme Figura A2.
 Coloque tres pilas AAA en el soporte.
 Haga la conexión del cable en el MMF y en el convertidor de frecuencia conforme la Figura A1.
 Energice el MMF a través de la llave localizada en la Figura A3.

5.1 OPERACIÓN CUANDO ESTÁ CONECTADO A LOS CONVERTIDORES LEGADOS

Especificación

12 kB (SoftPLC) + 2,2 kB (Parámetros)

1.1 AVISOS DE SEGURIDAD

este accesorio

:ATENCIÓN!

¡ATENCIÓN!

funcionamiento del MM

Siempre desconed convertidor de frec

2 INFORMACIONES GENERALES

Tipo

Al recibir el producto, verificar si el embalaje contiene

Accesorio en embalaje antiestático.
 Cable mini USB de 1 m.
 Guía de instalación, configuración y operación

4 INSTALACIÓN DEL ACCESORIO

5 MODOS DE OPERACIÓN

5.2 OPERACIÓN ESTÁNDAR DEL MMF

5.2.1 Carga y Descarga de Datos

Modo In

Para s

iNOTA!

parámetro P319.

**3 CONTENIDO DEL EMBALAJE** 

1.2 RECOMENDACIONES PRELIMINARES

**iNOTA!** ■ Solame

INOTA!
 La visualización del parámetro P000 en la HMI solamente estará disponible cuando la contraseña esté
 activa (P200 = 1).

El acceso a los parámetros, así como a P000, será limpiado con la desenergización del módulo

Para retornar el Módulo de memoria flash a las configuraciones originales y desactivar la contraseña se puede realizar el procedimiento de "activar estándar de fábrica". Eso se llevará a cabo presionando la tecla transfer de la conclusión del proceso la contraseña estará inactiva.

La lista con los parámetros del módulo de memoria flash se encuentra en la tabla abajo, ésta presenta, de forma resumida, algunas informaciones sobre la configuración de cada parámetro

| Parám. | Descripción                                                  | Rango de Valores                                                       | Ajuste de Fábrica | Prop. |
|--------|--------------------------------------------------------------|------------------------------------------------------------------------|-------------------|-------|
| P000   | Acceso a los Parámetros                                      | 0 a 9999                                                               | 1                 | -     |
| P023   | Versión de Sw del MMF                                        | 0.00 a 99.99                                                           | -                 | ro    |
| P024   | Versión de Sw de los Parámetros Copiados                     | 0.00 a 99.99                                                           | -                 | ro    |
| P025   | Versión de Sw de la Aplicación Copiada                       | 0.00 a 99.99                                                           | -                 | ro    |
| P027   | Identificación del Convertidor de los Parámetros<br>Copiados | El nombre de la serie del<br>convertidor<br>Consulte la nota siguiente | -                 | ro    |
| P028   | Identificación del Convertidor del Aplicativo Copiado        | Ver opciones en P027                                                   | -                 | ro    |
| P200   | Contraseña                                                   | 0 = Inactiva<br>1 = Activa<br>2 a 9999 = Nueva<br>contraseña           | 0                 | cfg   |
| P318   | Sentido de Transferencia                                     | 0 = En configuración<br>1 = Copy<br>2 = Paste                          | 0                 | cfg   |
| P319   | Tipo de Dato Transferido                                     | 0 = Todos<br>1 = Parámetros<br>2 = SoftPLC                             | 0                 | cfg   |

# iNOTA!

Los parámetros P027 y P028 presentan el nombre de la serie del último convertidor copiado. Luego de entrar en el valor del parámetro, utilice las teclas Q (UP) y Q (DOWN) para navegar y verificar todo el contenido (nombre)

## 6 INDICACIONES EN EL DISPLAY DEL ACCESORIO

| Estado                    | HMI     | Descripción                                                                                                    |  |
|---------------------------|---------|----------------------------------------------------------------------------------------------------|--|
| STANDBY                   | SEBA    | Indica que el accesorio está desconectado del convertidor                                                                                                    |  |
| READY                     | <u></u> | Indica que el sistema (convertidor + accesorio) está pronto para realizar la transferencia o que ya la<br>ejecutó                                                                                                    |  |
| COPY                      | СОРУ    | La barra do manifesto de valiadar a investo e la bateria<br>Indíca que la función copiar (Convertidor - MMF) tus esteccionada<br>Al presionar la tecla OK, entrará en los modos PAR y SPLC. Si no ocurre ningún error, el display<br>indicará el estado READY |  |
| PASTE                     | PRSE    | Indica que la función pegar (MMF → Convertidor) fue seleccionada.<br>Al presionar la tecla OK, entrará en los modos PAR y SPLC. Si no ocurre ningún error, el display<br>indicará el estado READY                                                             |  |
| PAR                       | PAr     | Indica que está transfiriendo las tablas de parámetros. La barra de monitoreo de la variable indicará<br>el proceso de la transferencia                                                                                                    |  |
| SPLC                      | SPLC    | Indica que está transfiriendo el aplicativo SoftPLC. La barra de monitoreo de la variable indicará el<br>proceso de la transferencia.                                                                                                    |  |
| COPY<br>ERROR             | ErrE    | Indica que hubo error en la copia (Convertidor $\rightarrow$ MMF) de la tabla de parámetros del convertidor y aplicativo SoftPLC                                                                                                    |  |
| PASTE<br>ERROR            | ErrP    | Indica que hubo error en la descarga (MMF → Convertidor) de la tabla de parámetros del convertidor<br>y aplicativo SoftPLC                                                                                                    |  |
| LOW<br>BATTERY            | LbðE    | Indica que nivel de carga de las 3 pilas AAA (3x1,5 V) está por debajo de 3,4 V                                                                                                    |  |
| PARAM<br>COPY<br>ERROR    | ECPR    | Indica que hubo error en la copia (Convertidor $\rightarrow$ MMF) de la tabla de parámetros del convertidor                                                                                                    |  |
| SOFTPLC<br>COPY<br>ERROR  | EESP    | Indica que hubo error en la copia (Convertidor $\rightarrow$ MMF) del aplicativo SoftPLC del convertidor                                                                                                    |  |
| PARAM<br>PASTE<br>ERROR   | EPPR    | Indica que hubo error en la descarga (MMF $ ightarrow$ Convertidor) de la tabla de parámetros del convertidor                                                                                                    |  |
| SOFTPLC<br>PASTE<br>ERROR | EPSP    | Indica que hubo error en la descarga (MMF $\rightarrow$ Convertidor) del aplicativo SoftPLC del convertidor                                                                                                    |  |
| ARDWARE<br>ERROR          | Erhd    | Indica que hubo un error en el intento de descarga (MMF → Convertidor) de datos (tabla de parámetros<br>y/o aplicación SoftPLC), debido a incompatibilidad de los datos guardados en el módulo con el<br>convertidor conectado                                |  |

Las posibles causas de los errores "ErrC" v "ErrP" son:

Batería descargada durante la transferencia.
 Desconexión del cable durante la transferencia.
 Incompatibilidad de versiones de firmware durante la descarga de la tabla de parámetros del convertidor (función "pregar") indicando "ErrP" en el display.

# 7 INDICACIONES EN EL DISPLAY DEL CONVERTIDOR

| LSLauu | TIIVII  | Descripcion                                                                                                    |
|--------|---------|----------------------------------------------------------------------------------------------------|
| NORMAL | ٽ ۲ م ک | Condición normal de operación                                                                                                    |
| FALLA  | F082    | Indicación (intermitente) de falla en la comunicación entre MMF y convertidor (F082). El reset de esa<br>falla puede ser realizado a través de la llave indicada en la Figura A3                                                                                       |
| FALLA  | F711    | Indica (intermitente) que hubo una falla en la descarga de la aplicación SoftPLC. El reset de dicha falla<br>puede ser realizado energizando el convertidor, borrando la aplicación P901 = 2 (cuando sea posible), y<br>luego presionando la tecla I/O del convertidor |
| ALARMA | ~A ] I2 | Indicación de alarma ante el intento de copiar del convertidor de frecuencia el programa del usuario<br>SoftPLC protegido                                                                                                    |

Las posibles causas de la falla F082 son: ■ Transferencia de datos usando la función "pegar" (MMF → Convertidor) con datos inválidos y/o versión de software incompatible. Intento de conexión y transferencia de datos con el convertidor de frecuencia energizado.

Las posibles causas de la falla F711 son: El programa de usuario SoftPLC cargado en la memoria está corrompido. Ocurrió timeout en la ejecución del ciclo de scan de la SoftPLC.

Las posibles causas de la alarma A712 son: Intento de copiar el programa SoftPLC protegido contra copias ("no permite copiar"). Intento de copiar el programa SoftPLC de una copia protegido contra copias ("permite solamente una copia").

NOTA! Al intentar copiar el aplicativo protegido (Convertidor → MMF), ocurrirá la alarma A712 y se mantendrá limpia el área de la SoftPLC en el MMF. Si existiera intento de transferir todos os datos del MMF (sin aplicativo SoftPLC) hacia el convertidor (con aplicativo SoftPLC), el aplicativo del convertidor será borrado.

Para mayores informaciones sobre las configuraciones de copia del programa del usuario SoftPLC, consulte el manual del usuario SoftPLC del convertidor de frecuencia utilizado.

ROTA! La transferencia de datos (MMF → Convertidor) solamente puede ser realizada cuando los convertidores de frecuencia sean compatibles (misma serie).